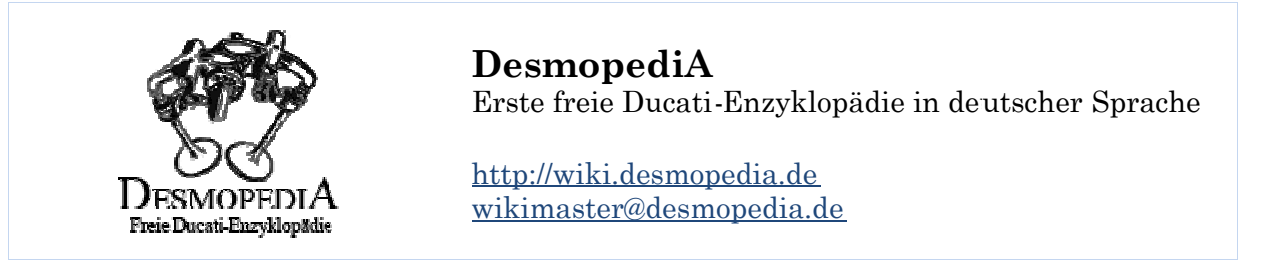

0903111117SP

## So meldest Du Dich bei DesmopediA an

Zur Anmeldung benutzt Du die Schaltfläche Anmelden in der oberen rechten Ecke der DesmopediA und wählst anschließend *Neues Benutzerkonto anlegen*.

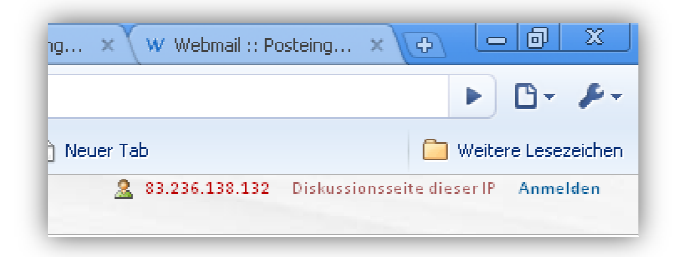

Dort trägst Du Deinen *Benutzernamen*, *Passwort*, *E-Mail-Adresse* und *echten Namen* ein. Wenn Du bereits im Forum angemeldet bist, ist es sinnvoll den gleichen Benutzernamen bei DesmopediA zu verwenden.

| u hast bereits ein                                                                      | Benutzerkonto? <mark>Anmeld</mark>                | len.                                                               |                  |  |
|-----------------------------------------------------------------------------------------|---------------------------------------------------|--------------------------------------------------------------------|------------------|--|
| Zum Schutz voi                                                                          | automatisierter Anlage                            | e von Benutzerkonten                                               | gib bitt         |  |
| 0                                                                                       | ų¢ą                                               | IJ                                                                 |                  |  |
| ducati                                                                                  |                                                   |                                                                    |                  |  |
| ducati<br>Benutzername:                                                                 | TT-Master                                         |                                                                    |                  |  |
| ducati<br>Benutzername:<br>Passwort:                                                    | TT-Master                                         |                                                                    | ł.               |  |
| ducati<br>Benutzername:<br>Passwort:<br>Vasswort<br>wiederholen:                        | TT-Master                                         |                                                                    |                  |  |
| ducati<br>Benutzername:<br>Passwort:<br>Passwort<br>wiederholen:<br>E-Mail-Adresse:     | TT-Master                                         | n                                                                  |                  |  |
| ducati<br>Benutzername:<br>Passwort:<br>Passwort<br>wiederholen:<br>E-Mail-Adresse:     | TT-Master<br>•••••••••••••••••••••••••••••••••••• | n<br>optional, ermöglichtaberdie<br>leine Identität offenkeren mu  | Zusendur<br>Sst. |  |
| ducati<br>Benutzername:<br>Passwort:<br>Viederholen:<br>E-Mail-Adresse:<br>Echter Name: | TT-Master<br>                                     | n<br>optional, ermöglicht aber die<br>eine Identität offenlegen mu | Zusendur<br>sst. |  |

Außerdem wirst Du zur Eingabe eines zufällig angezeigten Codes (hier "ducati") aufgefordert.

## So lädst Du Bilder hoch

Um Bilder hochladen zu können, musst Du bei DesmopediA angemeldet sein. Anschließend findest Du in der Navigation sleiste auf der linken Seite unter *Werkzeuge* den Menüpunkt *Hochladen*.

| PrivateSeiten |  |
|---------------|--|
| Werkzeuge     |  |
| Hochladen     |  |
| Spezialseiten |  |

Dort befindet sich die Schaltfläche *Datei wählen*. Mit Hilfe dieser kannst Du Bilder auf Deiner lokalen Festplatte suchen und auswählen.

| Hochladen                                                                                                   |  |
|----------------------------------------------------------------------------------------------------|--|
| Quelldatei: Datei auswählen 900SS.jpg                                                                       |  |
| Maximale Dateigröße: 2 MB                                                                                   |  |
| Erlaubte Dateitypen: png, gif, jpg, jpeg.                                                                   |  |
| Zielname: 900SS.jpg                                                                                         |  |
| Beschreibung/Quelle: Ducati 900 <u>SuperSport</u> , Baujahr 1995, Aufgenommen von Theo Tester am 01.03.2009 |  |
|                                                                                                    |  |
|                                                                                                    |  |
|                                                                                                    |  |
| 🗹 Diese Seite beobachten 🗔 Warnungen ignorieren                                                             |  |
| Datei bochladen                                                                                             |  |

Sobald Du ein Bild ausgewählt hast, wird der Name der Datei auch als *Zielname* vorgeschlagen. Damit wird definiert, wie der Name des Bilds auf dem DesmopediA - Server lauten soll. Wenn bereits jemand ein Bild mit gleichem Namen hochgeladen hat, wirst Du darauf hingewiesen und solltest einen anderen *Zielnamen* wählen.

Im Feld *Beschreibung/Quelle* solltest Du eine kurze Beschreibung des Bildes schreiben und angeben wann und von wem die Aufnahme gemac ht wurde.

Bitte lade keine Bilder hoch, die Du nicht selbst aufgenommen hast, um Verstöße gegen das Urheberrecht zu vermeiden!

## So erstellst Du einen Artikel

Das erstellen eines Artikels ist sehr einfach. Du musst dafür auf DesmopediA angemeldet sein.

Um einen neuen Artikel zu schreiben, tippst Du den zukünftigen Namen des Artikels einfach in die Suche ein (hier "*Vergaser reinigen"*) und bestätigst Deine Suche mit der ENTER-Taste oder Schaltfläche *Seite*.

| Suche             |
|-------------------|
| Vergaser reinigen |
| Seite Suchen      |

Wenn DesmopediA keinen gleichnamigen Artikel finde t, bietet die nächste Seite Dir die Möglichkeit an, die Seite selbst zu verfassen.

Keine Übereinstimmungen mit Seitentiteln Es existiert keine Seite mit dem Titel "Vergaser reinigen". Wenn du dich mit dem Thema auskennst, kannst du selbst die Seite verfassen.

Wenn Du dem Verweis *die Seite verfassen* folgst, bekommst Du den Editor angezeigt, mit dessen Hilfe Du sofort losschreiben kannst. Sobald Du die Schaltfläche *Seite speichern* verwendest, ist Dein Artikel veröffentlicht und für jedermann sichtbar.

## Weitere Informationen

Wenn Du Dich dafür interessierst, wie Du Deine Texte und Bilder formatieren kannst, solltest Du den Artikel Erste Schritte – Schnellstart-Tour lesen.

Dieses und weitere nützliche Hilfethemen findest Du in der Hilfe innerhalb der linken Navigationsleiste auf DesmopediA oder als PDF-Datei unter der Adresse <u>http://wiki.desmopedia.de/download/desmopedia-ErsteSchritte.pdf</u>.

| - Loranigeberre |  |
|-----------------|--|
| Hilfe           |  |
| Suche           |  |
|                 |  |

Bei Fragen kannst Du Dich gerne an <u>editorsupport@desmopedia.de</u> wenden.

Vielen Dank für Deine Mitarbeit bei DesmopediA und viel Spaß beim Schreiben! Sebastian/WikiSysop